## Table of Contents

| 1. | CONFIGURATION GUIDE FOR ANDROID PHONE | 2 |
|----|---------------------------------------|---|
|    |                                       |   |
| 2. | CONFIGURATION GUIDE FOR IPHONE        | 4 |
|    |                                       |   |
| 3. | CONFIGURATION GUIDE FOR WINDOWS       | 6 |

## 1. Configuration Guide for Android Phone

\*Based on the Android phone, different Brand and Model may differ, here we are using Samsung Z Flip 3 as test model.

NYP-ACCOUNT credential Use Office 365 username and password.

| <ol> <li>Select NYP-ACCOUNT WI-FI</li> <li>Network</li> <li>From Setting tap</li> </ol>                                                                                                    | < Wi-Fi                                                                                                    | ر<br>الا<br>الا<br>الا<br>الا<br>الا<br>الا<br>الا<br>الا<br>الا<br>ال |
|----------------------------------------------------------------------------------------------------|----------------------------------------------------------------------------------------------------|------------------------------------------------------------------------|
| Connections then tap<br>WIFI.                                                                                                    | On                                                                                                    |                                                                        |
| Select the SSID: NYP-<br>ACCOUNT from Available<br>networks                                                                                                    | <ul><li>NYP-ACCOUNT</li><li>NYP-Account</li></ul>                                                                                                    |                                                                        |
| <ul> <li>2. Connect to SSID</li> <li>Once user selects SSID,<br/>under Identity that would<br/>be user's username follow<br/>by user's password.</li> <li>Under CA certificate user<br/>needs to select "Select<br/>certificates" option and<br/>select "Don't validate".</li> <li>(Note: If no certificate<br/>under CA certificate is<br/>selected. Connect button<br/>will be inactive)</li> <li>Adjunct lecturer taps<br/>"Connect" button.</li> </ul> | NYP-ACCOUNT     EAP method     PEAP     Identity     user     Password     CA certificate     Don't validate     No certificate specified. Your connection     won't be private.     Auto reconnect |                                                                        |

| <ul> <li>WiFi Connected Successfully</li> <li>When user is successfully connected to WiFi, it will</li> </ul> | < Wi-Fi                 |                                          |  |  |
|----------------------------------------------------------------------------------------------------|-------------------------|------------------------------------------|--|--|
| show connected under<br>SSID name.                                                                            | On                      | •                                        |  |  |
|                                                                                                    | Current network         |                                          |  |  |
|                                                                                                    | RYP-ACCO<br>Connected   | тил 🖏                                    |  |  |
| Troubleshooting Tips                                                                                          |                         |                                          |  |  |
| Forget a network, so Android Phone doesn't join it automatically: Choose Wi-Fi and tap next to a              |                         |                                          |  |  |
| network you've joined before.                                                                                 |                         |                                          |  |  |
| Then tan "Forget this Network" Reset the network settings on iPhone: Choose Settings > General >              |                         |                                          |  |  |
| Reset > Reset Network Settings                                                                                | at the network settings | Son in none. Choose Settings > General > |  |  |

## 2. Configuration Guide for iPhone

\*Screen base on iOS 16.1.1 and above installed, another version of iOS may differ.

NYP-ACCOUNT credential Use Office 365 username and password.

| 1. Connect to NYP-ACCOUNT<br>WiFi network                                                                                                    | < Wi-Fi V                                                                                                    | Vi-Fi Edit |
|----------------------------------------------------------------------------------------------------|----------------------------------------------------------------------------------------------------|------------|
| <ul> <li>WiFi.</li> <li>Turn on WiFi. Your</li> </ul>                                                                                                    | NYP-Account                                                                                                    | 🔒 🤝 i      |
| <ul> <li>device will<br/>automatically search<br/>for available WiFi<br/>networks.</li> <li>Tap on the SSID: NYP-<br/>ACCOUNT</li> </ul>                                                   | NYP-ACCOUN                                                                                                    | IT 🔒 🗢 🚺   |
| <ul> <li>2. Enter User Credentials</li> <li>Enter Username and<br/>Password</li> <li>Click "Join"<br/>(Note: Join button will<br/>be available once user<br/>enter credential.)</li> </ul> | 5:39<br>Enter the password for *NYP-ACCOUNT*<br>Cancel Enter Password Join<br>Username<br>Password<br>Passwords<br>q w e r t y u i o p<br>a s d f g h j k l<br>☆ z x c v b n m ⊗<br>123 ⊕ space next<br>∰ |            |

| <ul> <li>3. Trust Certificate</li> <li>After input user<br/>credentials and click<br/>join, will prompt a</li> </ul> | Cancel Certificate Trust                                     |                 |
|----------------------------------------------------------------------------------------------------|--------------------------------------------------------------|-----------------|
| Click " <b>Trust</b> " at the top right-hand corner.                                                                 | psn.nyp.edu.sg<br>Issued by Thawte TLS RSA CA<br>Not Trusted |                 |
|                                                                                                    | Expires 4/12/23, 7:59:59 AM More Details                     |                 |
|                                                                                                    |                                                              |                 |
| 4. Successfully Connected to NYP-ACCOUNT SSID.                                                                       | < Wi-Fi Wi-Fi                                                | Edit            |
| After you join a<br>network, you'll see a<br>tick port to the                                                        |                                                              |                 |
| network.                                                                                                    | Wi-Fi                                                        |                 |
|                                                                                                    | ✓ NYP-ACCOUNT                                                | (i              |
| Troubleshooting Tips                                                                                                 | occo't join it automatically: Chooco Wi Ei and tan no        | vt to a potwork |

1. Forget a network, so iPhone doesn't join it automatically: Choose Wi-Fi and tap next to a network you've joined before. Then tap "Forget this Network."

2. Reset the network settings on iPhone: Choose Settings > General > Reset > Reset Network Settings.

## 3. Configuration Guide for Windows

When you are within range of the wireless Access Point and your wireless network radio enabled, Windows will display a pop-up message on your taskbar

NYP-ACCOUNT credential Use Office 365 username and password.

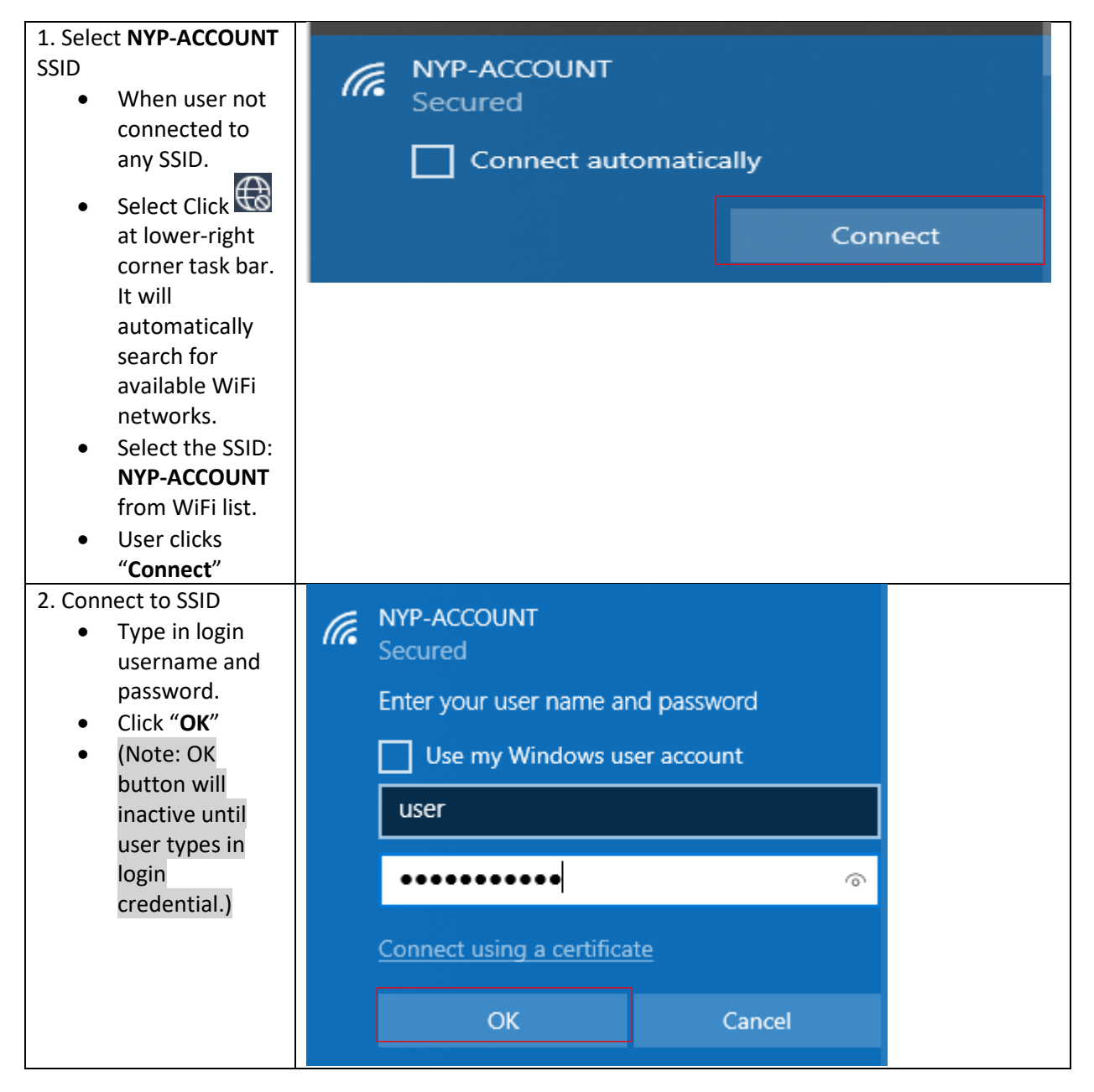

| <ul> <li>3. Trust Certificate</li> <li>After user clicks<br/>"OK", it will<br/>prompt a<br/>certificate<br/>warning, then<br/>click "Connect"</li> </ul>                               | (i.  | NYP-ACCOUNT<br>Connecting<br>Continue connecting?<br>If you expect to find NYP-ACCOUNT in this<br>location, go ahead and connect. Otherwise, it<br>may be a different network with the same<br>name.<br>Show certificate details<br>Connect Cancel |            |
|----------------------------------------------------------------------------------------------------|------|----------------------------------------------------------------------------------------------------|------------|
| <ul> <li>4. Connected<br/>successfully <ul> <li>After user joins<br/>a network<br/>successfully,<br/>user will see<br/>Connected at<br/>the bottom of<br/>SSID.</li> </ul> </li> </ul> | ₽77. | NYP-ACCOUNT<br>Connected, secured<br><u>Properties</u>                                                                                                    | Disconnect |